## TRÀMITS AMB EL CADASTRE (Dirección General del Catastro)

Per consultar dades d'immobles o/i extreure un certificat cadastral cal que obriu el Firefox, introduïu la targeta electrònica UdL en el lector, marqueu l'adreça: <u>www.catastro.meh.es</u> i feu clic a <Sede Electrónica del Catastro>

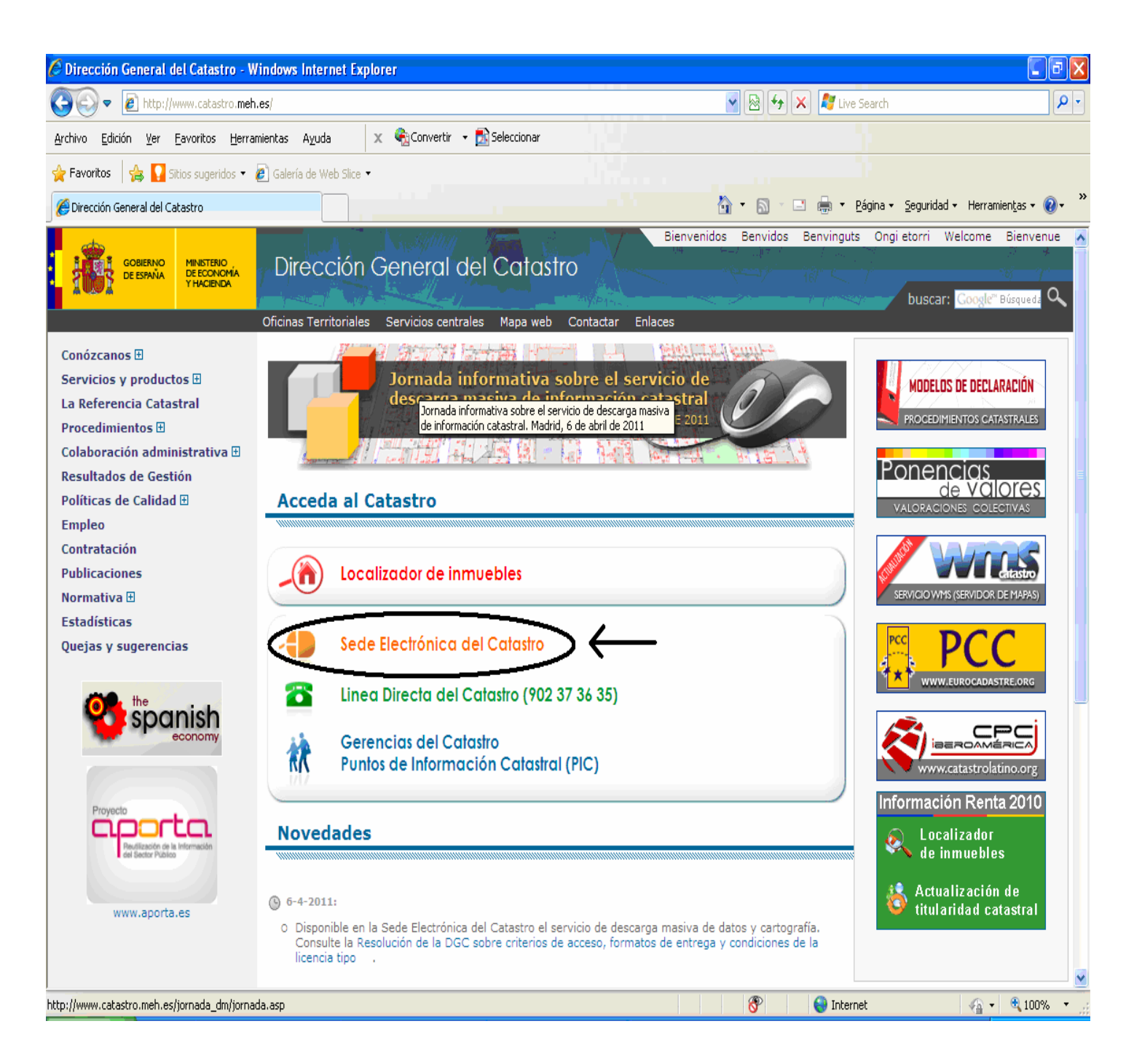

## Ara seleccionarem < Consulta y certificación> dins de "Procedimientos catastrales"

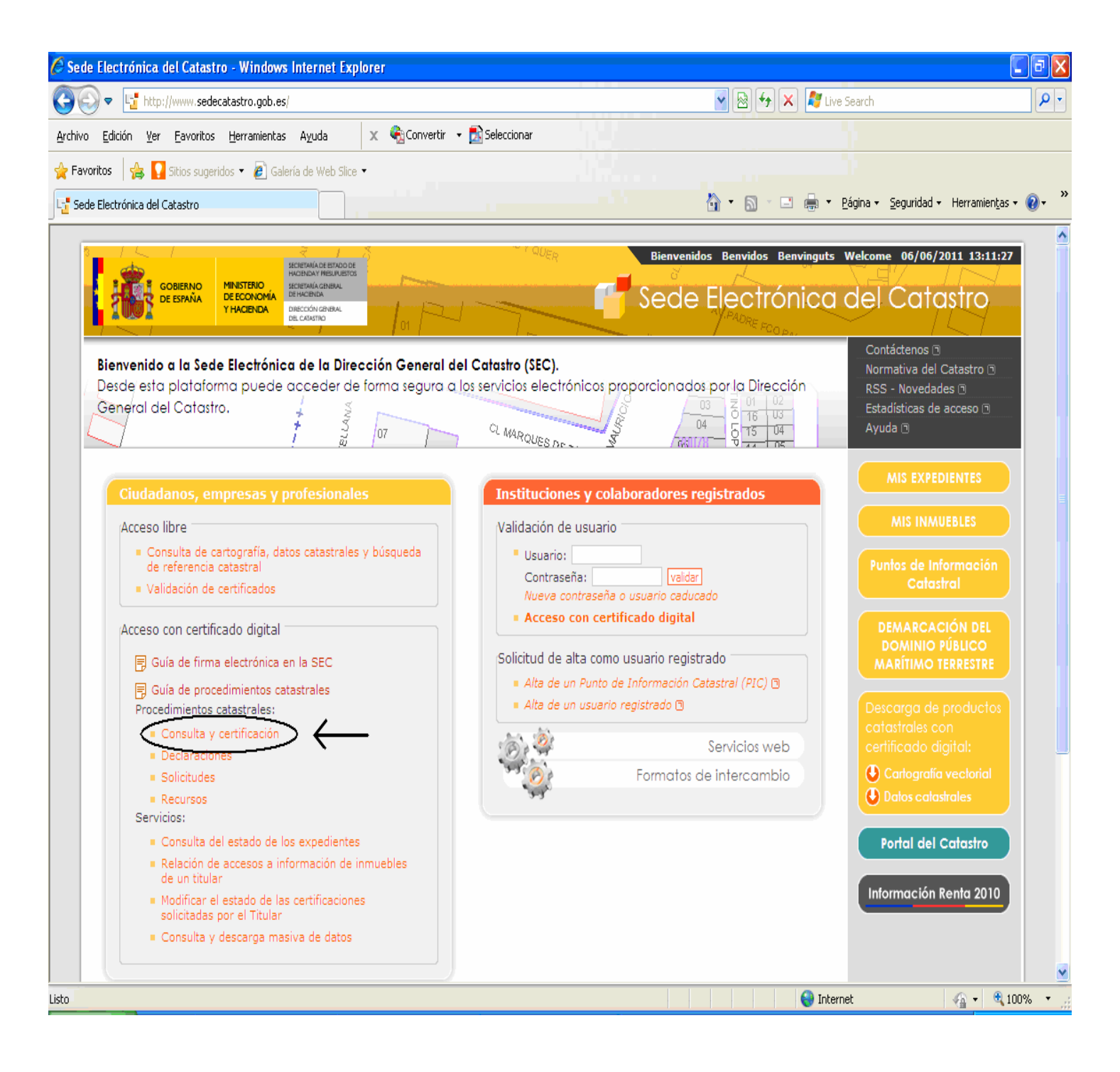

## I desprès triarem l'opció <Búsqueda por NIF/NIE> dins de "Consulta y certificación de datos catastrales".

| 🖉 Sede E     | Electrónica del Catastro - Windows Internet Explorer                                                              |                  |
|--------------|----------------------------------------------------------------------------------------------------|------------------|
| $\bigcirc$   | 💌 🔄 https://www.sedecatastro.gob.es/OVCFrames.aspx?TIPO=TIT&a=aCyC                                                | <u>۹</u>         |
| Archivo      | Edición Ver Favoritos Herramientas Ayuda 🗴 🍕 Convertir 🔹 🔂 Seleccionar                                            |                  |
| 🚖 Favoriti   | itos 👍 🌄 Sitios sugeridos 👻 🖉 Galería de Web Slice 👻                                                              |                  |
| 📑 Sede E     | Electrónica del Catastro                                                                                          | entas 🛛 🔞 🗸 👋    |
| · <b>*</b> . | 06/06/                                                                                                    | /2011 13:14:02   |
|              | Secretaría de Estado de Hacienda y Presupuestos • Dirección Gener                                                 | al del Catastro  |
|              | Inicio     Lista de servicios al ciudadano     Ayuda Contactar                                                    |                  |
|              |                                                                                                    | <b>^</b>         |
|              | GUÍA PARA INICIAR ELECTRÔNICAMENTE LOS PROCEDIMIENTOS CATASTRALES                                                 |                  |
|              | Consulta y certificación de datos catastrales                                                                     |                  |
|              | Búsqueda por NIF/NIE +INFO                                                                                        |                  |
|              | Búsqueda por localización +INFO                                                                                   |                  |
| T.L.         | Declaraciones catastrales                                                                                         |                  |
| 1255         | Alteración de la titularidad y variación de la cuota de participación en bienes inmuebles. (Modelo 901N) +INFO    |                  |
|              | Nueva construcción, ampliación, reforma o rehabilitación de bienes inmuebles. (Modelo 902N) +INFO                 |                  |
|              | ■ Agregación, agrupación, segregación o división de bienes inmuebles (Modelo 903N) +INFO                          |                  |
|              | Cambio de cultivo o aprovechamiento, cambio de uso y demolición o derribo de bienes inmuebles (Modelo 904N) +INFO |                  |
| 人住宅          | Solicitudes                                                                                                    |                  |
| 30           | Solicitud de baja del titular catastral +INFO                                                                     |                  |
| 6.6          | Solicitud de incorporación o cese de titularidad de derechos de disfrute +INFO                                    |                  |
|              | Solicitud de incorporación de cotitulares +INFO                                                                   |                  |
| $\sim T$     | Solicitud de inscripción de trasteros y plazas de estacionamiento en pro indiviso +INFO                           |                  |
| 1.1          | Recursos                                                                                                    |                  |
| 11           | Recurso de reposición +INFO                                                                                       |                  |
| 1            | Recurso de alzada +INFO                                                                                           |                  |
| 1            | Formulario genérico                                                                                               |                  |
| 24           | Otras solicitudes, comunicaciones y escritos genéricos +INFO                                                      |                  |
| 16           |                                                                                                    |                  |
|              | SERVICIOS                                                                                                    |                  |
|              |                                                                                                    | 🕀 100% 🔻         |
| He Inio      | Cio A 🕲 A Safata d'entrada - M 🖉 http://www.udl.es/e 🖉 Sada Electrónica del 🕅 Documento 1 Micros Es 🖉             |                  |
|              |                                                                                                    | 4 · 0 20 · 10/14 |

I a continuació heu d'introduir el PIN de la vostra targeta i escollir <Accepta>.

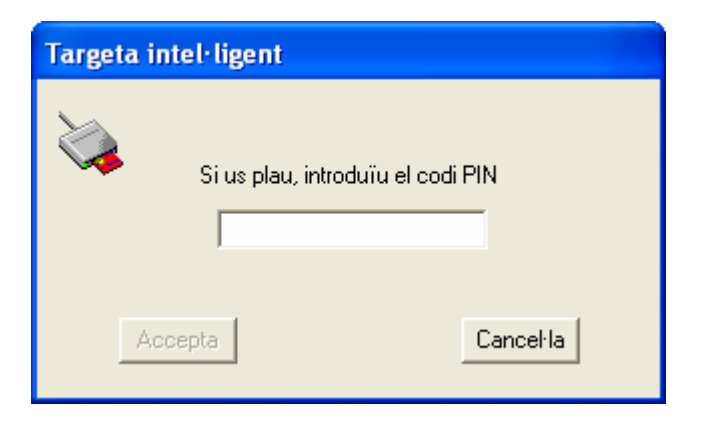

## En aquesta pàgina que s'obri heu d'omplir la informació que us demana i pitjar <Acceptar>

| 🖉 Sede Electrónica del Catastro - Windows Internet Explorer                      |                                                                |                             |  |  |
|----------------------------------------------------------------------------------|----------------------------------------------------------------|-----------------------------|--|--|
| COO V Link https://www.sedecatastro.gob.es/OVCFrames.aspx?TIPO=TIT&a=aCyC        | 💌 🔒 🐼 🐓 🗙 🦧 Live Search                                        | <mark>،</mark> ۹            |  |  |
| Archivo Edición Ver Eavoritos Herramientas Ayuda 🛛 🗙 🎭 Convertir 🗸 🔂 Seleccionar |                                                                |                             |  |  |
| 😭 Favoritos 🛛 🙀 🌄 Sitios sugeridos 🔻 🔊 Galería de Web Slice 👻                    |                                                                |                             |  |  |
| La Sede Electrónica del Catastro                                                 | 🚹 🔻 🔝 🐘 🖃 🖶 🕈 Eágina 👻 Seguridad 🕶 H                           | Herramien <u>t</u> as 🛛 🕡 👻 |  |  |
| ·                                                                                |                                                                | 06/06/2011 13:17:24         |  |  |
| Sede Electrónica del Catastro                                                    | Secretaría de Estado de Hacienda y Presupuestos      Dirección | General del Catastro        |  |  |
| Inicio Consulta Ciudadano 43749404T - GUÀRDIA PREIXENS SILVIA                    | Ayuda Contactar                                                |                             |  |  |
| Consulta/Certificación de Bienes Inmuebles por Titular                           |                                                                |                             |  |  |
| Finalidad:                                                                       |                                                                |                             |  |  |
|                                                                                  |                                                                |                             |  |  |
|                                                                                  |                                                                |                             |  |  |
| CCAA:                                                                            |                                                                |                             |  |  |
| Provincia:                                                                       |                                                                |                             |  |  |
| Seleccione una Provincia 💌                                                       |                                                                |                             |  |  |
| Seleccione un municipio 🔍                                                        |                                                                |                             |  |  |
| Tino Bien:                                                                       |                                                                |                             |  |  |
| ● Todos ○ Urbanos ○ Rusticos ○ Especiales                                        |                                                                |                             |  |  |
|                                                                                  |                                                                |                             |  |  |
|                                                                                  |                                                                |                             |  |  |
|                                                                                  |                                                                |                             |  |  |
| 4                                                                                |                                                                |                             |  |  |
|                                                                                  |                                                                |                             |  |  |
| Aceptar Volver                                                                   |                                                                |                             |  |  |
| 1                                                                                |                                                                |                             |  |  |
|                                                                                  |                                                                |                             |  |  |
|                                                                                  |                                                                |                             |  |  |
| 100                                                                              |                                                                |                             |  |  |
| 1 1122                                                                           |                                                                |                             |  |  |
|                                                                                  |                                                                |                             |  |  |
| Listo                                                                            | 😜 Internet                                                     | 🐴 🔹 🔍 100% 🔹 💡              |  |  |

Apareixen les dades per consultar i si volem extreure'n un certificat dels immobles, farem un clic en el quadre de baix <Certificación de todos los bienes>

| Favoritos Herramientas Ayuda<br>Signa.udl.cat 🔊 httpsidp.eacat.net<br>atastro | 🗴 🍕 Convertir 👻 🔂 Seleccionar<br>Logon 🔽 CATCert - Agència Catalana 🐠 eAdm                                                                                                    | nistració Universitat d 🕖 EACAT - INICI 🖉 Internet Explorer no pu | »                                                                             |
|-------------------------------------------------------------------------------|----------------------------------------------------------------------------------------------------|-------------------------------------------------------------------|-------------------------------------------------------------------------------|
| Signa.udi.cat 🖉 httpsidp.eacat.net                                            | Logon 🧧 CATCert - Agència Catalana 퉳 eAdm                                                                                                    | nistració Universitat d 👩 EACAT - INICI 👩 Internet Explorer no pu | »                                                                             |
| atastro                                                                       |                                                                                                    |                                                                   | ede                                                                           |
|                                                                               |                                                                                                    | 🏠 🔹 🔝 🕣 🖃 📥 👻 Página 👻 Segurid                                    | ad 🕶 Herramientas 🕶 🔞 🕶 💙                                                     |
| · Electrónica del Catar                                                       |                                                                                                    |                                                                   | 07/06/2011 11:12:10                                                           |
| - PICA(                                                                       | 10                                                                                                    | - Constanto do Estado do Hasiando y Drosymuostos - Die            |                                                                               |
|                                                                               | 10                                                                                                    | Secretaria de Estado de nacienda y Presupuestos - Dir             | dar                                                                           |
| Consulta Ciudadano                                                            |                                                                                                    | Ayuua Conta                                                       |                                                                               |
|                                                                               |                                                                                                    | Montiación de datos. Certificación de bien inmueble. Carte        | ografia                                                                       |
| v nombre                                                                      |                                                                                                    |                                                                   |                                                                               |
| a Catastral                                                                   |                                                                                                    |                                                                   |                                                                               |
|                                                                               |                                                                                                    |                                                                   |                                                                               |
|                                                                               |                                                                                                    |                                                                   |                                                                               |
|                                                                               | ······································                                                                                                    |                                                                   |                                                                               |
|                                                                               |                                                                                                    |                                                                   |                                                                               |
| (#)                                                                           |                                                                                                    |                                                                   |                                                                               |
| <i>6</i> 1                                                                    |                                                                                                    |                                                                   |                                                                               |
|                                                                               |                                                                                                    |                                                                   |                                                                               |
| suero                                                                         |                                                                                                    |                                                                   |                                                                               |
| stral (2011)                                                                  |                                                                                                    |                                                                   |                                                                               |
| 5000 (2011)                                                                   |                                                                                                    |                                                                   |                                                                               |
|                                                                               |                                                                                                    |                                                                   |                                                                               |
|                                                                               |                                                                                                    | 📴 Ampliación de datos. Certificación de bien inmueble. Carte      | ografía                                                                       |
| / nombre                                                                      | t still right on the                                                                                                    |                                                                   |                                                                               |
| i Catastral                                                                   | 2010 (1977) - 11112                                                                                                    |                                                                   |                                                                               |
|                                                                               |                                                                                                    |                                                                   |                                                                               |
|                                                                               |                                                                                                    |                                                                   |                                                                               |
|                                                                               |                                                                                                    |                                                                   |                                                                               |
|                                                                               |                                                                                                    |                                                                   |                                                                               |
| (*)                                                                           |                                                                                                    |                                                                   |                                                                               |
|                                                                               | Parate and an and                                                                                                    |                                                                   |                                                                               |
| auelo                                                                         | 1 4147                                                                                                    |                                                                   |                                                                               |
| to an internation                                                             |                                                                                                    |                                                                   |                                                                               |
| truction                                                                      | 210 10/20                                                                                                    |                                                                   |                                                                               |
|                                                                               | <pre>     nombre     Catastral     (*)     uelo     trucción     stral (2011)     nombre     Catastral     (atastral     (atastrat     (atastral     (atastr</pre> | nombre                                                            | Catastral     Catastral       "ombre     """""""""""""""""""""""""""""""""""" |

Aleshores surten unes dades (ara esborrades) i hem de seleccionar el quadre que posa <Descarga de la certificación> (formato PDF)>

| Image: Internet and control to a specific and the specific and the specific and                                                                                                    | Sede Ele            | ectrónica del Catastro - Windows Internet Explo | er                                           |                                                                    |                              |
|----------------------------------------------------------------------------------------------------|---------------------|-------------------------------------------------|----------------------------------------------|--------------------------------------------------------------------|------------------------------|
| here (doch ige Eventes Bernandes Agudo X @Connet - Stokocor<br>Farotte M Bigenautus 2 Inter-ub-nauturetopon Control - Stokocor<br>Soft Decrimento do Canado<br>Soft Decrimento do Canado<br>Sof | 0.                  | https://www.sedecatastro.gob.es/OVC/rames.aspx? | TIPO#TIT6a#aCyC                              | 💌 🔒 😥 🐓 🗙 🚰 Google                                                 | P.                           |
| Terrotti     Sector     Sector        Sector        Sector          Sector   Sector                Sector   Sector               Sector   Sector            Sector Sector                                                                                                    | chivo Ed            | dción Yer Eavoritos Herramientas Ayuda          | 🗶 🍕 Convertir 🔸 🕵 Seleccionar                |                                                                    |                              |
| Sector     Sector     Sector <th>Favoritos</th> <th>💈 🎭 🕎 Signa.udi.cat 👔 httpsidp.eacat.net-Logon</th> <th>🔁 CATCert - Agència Catalana 🜆 eAdministrac</th> <th>ció Universitat d 🔊 EACAT • INICI 🔊 Internet Explorer no p</th> <th>Jede</th>                                                                                                    | Favoritos           | 💈 🎭 🕎 Signa.udi.cat 👔 httpsidp.eacat.net-Logon  | 🔁 CATCert - Agència Catalana 🜆 eAdministrac  | ció Universitat d 🔊 EACAT • INICI 🔊 Internet Explorer no p         | Jede                         |
| Secte Electrónica del Catastro         • Inicio + Consulta Guidadano         • Dirección General del Catastro         Certificado de bienes de un titular         INICIO + Consulta Cuidadano         Ayuda Contactar         Dirección General del Catastro         Certificado de bienes de un titular         INICIO + Consulta Cuidadano         Ayuda Contactar         Dirección General del Catastro         Contoctor De VALIDACION DE CERTIFICACION:         INICIO + Centificado de bienes de un titular         INICIO + Centificado de bienes de un titular         INICIO + Centificado de bienes de un titular         INICIO + Centificado de bienes de un titular         INICIO + Centificado de bienes de un titular         INICIO + Centificado de bienes de un titular         INICIO + Centificado de bienes de un titular         INICIO + Centificado de bienes de una titular         INICIO + Centificado de bienes de lescargar el documento PDF         INICIO + Centificado de problemas al descargar el documento PDF         INICIO + Centificado de lescargar el documento PDF         INICIO + Centificado de lescargar el documento PDF         INICIO + Centificado de lescargar el documento PDF                                                                                                    | Sede Dec            | ctrónica del Catastro                           |                                              | 🟠 * 🔯 - 🖾 🌧 * Eligina • Seguri                                     | dad • Herramientas • 🕢 • 🤲   |
| Consulta de lacanda en incenda de lacanda     Ayuda Contectar      Ayuda Contectar                                                                                                    | 8.                  |                                                 |                                              |                                                                    | 07/06/2011 11:29:13          |
| Prove Consulta<br>Dirección General del Catastro<br>Costificado de bienes de un Hultar<br>NF/CFF:<br>CODICO DE VALIDACION DE CERTIFICACION:<br>Nº de registro general:<br>Nº de registro general:<br>Nº de registro general:<br>Nº de registro electrónico:<br>Vere<br>Nº de secolución de problemas al descargar el documento POF<br>Nº A secolución de problemas al descargar el documento POF<br>Nº Marcine de una descargar el documento POF<br>Nº de secolución de problemas al descargar el documento POF<br>Nº de secolución de problemas al descargar el documento POF<br>Nº de secolución de problemas al descargar el documento POF<br>Nº de secolución de problemas al descargar el documento POF                                                                                                    |                     | Sede Electronica del Catastro                   |                                              | <ul> <li>Secretaria de Estado de Hacienda y Presupuestos</li></ul> | rección General del Catastro |
| Dirección General del Catastro<br>Certificado de bienes de un titular<br>HIF/CIF:                                                                                                    |                     | Inicio      Consulta Ciudadano                  |                                              | Ayuba Contr                                                        | iccor                        |
| Certificado de bienes de un titular<br>NIF/CIF:<br>Nº de registro general:<br>Nº de registro dectrónico:<br>Nº de registro dectrónico:<br>Nº de societado de juncticante del MEH (formato DOF)<br>Nº Resolución de problemas al descargar el documento PDF<br>Nº Resolución de problemas al descargar el documento PDF                                                                                                    |                     | Dirección General del Catastro                  |                                              |                                                                    |                              |
| NHF/CFF:   Production DE CRETIFICACION: Production de CRETIFICACION: Production de creation de la definition de la definition de l                                                                                                    |                     | Certificado de bienes de un titular             |                                              |                                                                    |                              |
| NIF/CEF:                                                                                                    | 10                  |                                                 |                                              |                                                                    |                              |
| COUCO DE VALIDACION DE CERTIFICACION:<br>Nº de registro electrónico:<br><br>Nº de registro electrónico:<br>                                                                                                    |                     | NIF/CIF:                                        |                                              |                                                                    |                              |
| Nº de registro electrónico:   Decença de la derificación (fermas PDP)   Decença de la derificación (fermas PDP)   Decença de la derificación (fermas PDP)   Resolución de problemas al descargar el documento PDF                                                                                                    |                     | CODIGO DE VALIDACION DE CERTIFICACION           | •••••                                        |                                                                    |                              |
| Nº de registro electrónico:   Problemas de la centifación (formato 500) Resolución de problemas al descargar el documento PDF Problemas al descargar el documento PDF Problemas el documento PDF Problemas el documento PDF Problemas el docume                                                                                                    | 0                   | Nº de registro general:                         |                                              |                                                                    |                              |
| Image: State of the sectificación (formato PDF)   Resolución de problemes al descerpar el documento PDF Image: State of the sectificación (formato PDF) Image: State of the sectificación (formato PDF) Image: State of the sectificación                                                                                                    |                     | Nº de registro electrónico:                     |                                              |                                                                    |                              |
| Resolución de problemas al descargar el documento PDF                                                                                                    | 5                   | Descarga de la certificación (formato POF) Des  | carga del justificante del MEH (formato POF) |                                                                    |                              |
|                                                                                                    |                     |                                                 |                                              |                                                                    |                              |
|                                                                                                    |                     | Volver                                          |                                              |                                                                    |                              |
|                                                                                                    |                     | (b)                                             | <u>`</u>                                     |                                                                    |                              |
|                                                                                                    |                     | Kesolucion de problemas al descargar el docu    | mento POP                                    |                                                                    |                              |
|                                                                                                    | and a               |                                                 |                                              |                                                                    |                              |
|                                                                                                    | 1                   |                                                 |                                              |                                                                    |                              |
|                                                                                                    | $\langle I \rangle$ |                                                 |                                              |                                                                    |                              |
|                                                                                                    | 1                   |                                                 |                                              |                                                                    |                              |
|                                                                                                    | 4                   |                                                 |                                              |                                                                    |                              |
|                                                                                                    |                     |                                                 |                                              |                                                                    |                              |
|                                                                                                    |                     |                                                 |                                              |                                                                    |                              |
|                                                                                                    | 1                   |                                                 |                                              |                                                                    |                              |
|                                                                                                    |                     |                                                 |                                              |                                                                    |                              |
|                                                                                                    |                     |                                                 |                                              |                                                                    |                              |
|                                                                                                    | A                   |                                                 |                                              |                                                                    |                              |
|                                                                                                    |                     |                                                 |                                              | (Arres)                                                            |                              |
|                                                                                                    | 0                   | 🖻 🐗 🗘 🖪 🖪 🖄 - 🚄                                 | A - = = 🛱 🖬 🗿 📘                              |                                                                    |                              |
|                                                                                                    |                     |                                                 |                                              |                                                                    | )                            |
|                                                                                                    |                     |                                                 |                                              |                                                                    |                              |
|                                                                                                    |                     |                                                 |                                              |                                                                    |                              |

Triarem <Abrir> si volem obrir el document ò en <Guardar> per desar-lo en una carpeta. En aquest cas obrir.

| 🍟 Dibujo - Paint                                                                                                    | - 8 🛛   |
|----------------------------------------------------------------------------------------------------|---------|
| Archivo Edición Yer Imagen Colores Ayuda                                                                                                    |         |
| gerbio glasin jer jangen Cybres Aygde          Descarga de archivos       Image: Cybres Aygde         ¿Desea abrir o guardar este archivo?       Image: Cybres Aygde         Nombre:       Image: Cybres Aygde         Nombre:       Tipo: Adobe Acrobat Document         De: www.sedecatastropob.es       Image: Cancelar         Image: Cybres Aygde       Image: Cancelar         Image: Cybres Aygde       Aunque los archivos procedentes de Internet pueden ser útiles, algunos archivos pueden llegar a dañar el equipo. Si no confía en el origen, no abra ni guarde este archivo. <u>/Cuál es el riesgo?</u> |         |
|                                                                                                    |         |
| · / / □ O 🖄 🐗 🕼 🖄 · 🚄 · 📥 · 〓 🥽 🛱 🍯 💂                                                                                                    |         |
| 7/9 A 97,5 pto Lín. 6 Col. 1 GRB MCA EXT SOB Catalán 🛄 🕼                                                                                                    |         |
|                                                                                                    | ×       |
|                                                                                                    |         |
| Para obtener Ayuda, haga clic en Temas de Ayuda en el menú Ayuda.                                                                                                    | 363,629 |

I surt el Certificat Cadastral Telemàtic que podem imprimir.

| Dibujo - Paint<br>Archivo Edición Ver Imagen Colores Ayuda        |                                                                                                    |                       |
|-------------------------------------------------------------------|----------------------------------------------------------------------------------------------------|-----------------------|
| Grune Frank Tu Suite (476                                         |                                                                                                    | ^                     |
| icrosoft Word                                                     |                                                                                                    |                       |
| Insertar Eormato Herramientas Tabla Ventana                       | a <u>?</u> Intro Ado <u>b</u> e PDF <u>C</u> omentarios de Acrobat                                             | E                     |
| , 1 🍄 🛍   X 🗈 🛍 🏈   🤊 + 🖻 + 1 😫 🖯                                 | 🖁 📰 🔂 🔍 🔍 ¶ 100% 🔹 🎯 📖 Lectura 💂 12 🔹 N 🔏 §                                                                    |                       |
| Insertar campo de Word 🕶   端 🗈 📑 🖻   🕅                            | 🔺 📃 🕨 🕅 🐁   🦫   🛐 🎭 🦓 💱 🕄 Combinar correspondencia en el arch                                                  | ivo Adobe <u>P</u> DF |
|                                                                   | · 6 · I · 7 · I · 8 · I · 9 · I · 10 · I · 11 · I · 12 · I · 13 · I · 14 · I · 15 · I · 16 · I · 17 · I        | 18 1 19 1 20          |
|                                                                   |                                                                                                    |                       |
|                                                                   |                                                                                                    |                       |
|                                                                   |                                                                                                    |                       |
|                                                                   |                                                                                                    |                       |
| [1].pdf - Adobe Acrobat Pro                                       |                                                                                                    |                       |
| Yer Documento Comentarios Formularios Herramientas Avan           | gadas Vegtana Ayuda<br>w = 🔳 Formularios = 🧰 Multimodus = 🔗 Convertarios =                                     | ×                     |
|                                                                   |                                                                                                    |                       |
|                                                                   |                                                                                                    |                       |
| nos una firma que presenta problemas.                             | 9                                                                                                    | ] Panel de firma      |
| Criterios de Búsqueda de la                                       | Información                                                                                                    |                       |
| Fipo: Certificado de bienes de un titular                         |                                                                                                    |                       |
| h nellides a new har a negén social:                              |                                                                                                    | -                     |
| NIF:                                                              |                                                                                                    |                       |
| Anagrama:                                                         |                                                                                                    |                       |
| Clases de innuebles que contiene:                                 | -Matter Lease                                                                                                  |                       |
| Ámbito territorial del certificado:                               |                                                                                                    |                       |
| on ontake                                                         | TTS                                                                                                    |                       |
| El presente documento certifica que en l                          | a Base de Datos Nacional del Catastro, que ha sido consultada utilizando los criterios                         |                       |
| senalados, nguran los datos catastrales e                         | jue a continuación se relacionan:                                                                              | _                     |
| INMUEBLES URBANOS                                                 |                                                                                                    | _                     |
|                                                                   |                                                                                                    |                       |
| Referencia catastral:<br>Provincia:                               |                                                                                                    |                       |
| Municipio:                                                        | OF OF THE 71 B 11 B-01                                                                                         |                       |
| Situación:                                                        | 1 ge                                                                                                    |                       |
| Titular:                                                          |                                                                                                    |                       |
| Derecho:                                                          |                                                                                                    |                       |
| Superficie:                                                       |                                                                                                    |                       |
| Uso local principal:                                              | and a second second second second second second second second second second second second second second second |                       |
| Valor suelo:<br>Valor construcción:                               |                                                                                                    |                       |
| Valor catastral:                                                  | 9                                                                                                    |                       |
| Año valor:                                                        |                                                                                                    |                       |
|                                                                   |                                                                                                    | ×.                    |
| <                                                                 |                                                                                                    | >                     |
|                                                                   |                                                                                                    |                       |
|                                                                   |                                                                                                    |                       |
| Para obtener Ayuda, haga clic en Temas de Ayuda en el menú Ayuda. | 718,294                                                                                                    |                       |
|                                                                   |                                                                                                    |                       |